|                                                                                                    | ties Transactions Lists Re | ports Documents Setup Custo                                                           | witation Support                                                                                                    | uffe Electronics: Product Company (Leading) - Fr | il Acons |
|----------------------------------------------------------------------------------------------------|----------------------------|---------------------------------------------------------------------------------------|----------------------------------------------------------------------------------------------------|--------------------------------------------------|----------|
| /eb Services Prefe                                                                                  | rences                     |                                                                                       |                                                                                                    |                                                  | More     |
| OUNT ID<br>DIVE77548<br>A. H. PROFESSOR<br>USE CONDITIONAL DEFAULTS OF<br>TREAT WARNINGS AS EPROFES | <b>W</b> ADD               | USE CONDITIONAL, D     OESABLE MANDATOR     REQUIRE APPROVAL C     RLM SERVER SUITESC | INAULTS ON LIPOATE<br>Y CUSTOM PIELD VALIDATION<br>JURING AUTO-INSTALLATION OF INT<br>JURING AUTO-INSTALLATION OF INT<br>MIPT AND TRIGGER WORKFLOWS | LOWTON                                           |          |
| WORE *                                                                                              |                            | WER SERVICES DEFIN                                                                    | ATRON <sup>®</sup>                                                                                                    | D                                                |          |
| is test                                                                                             |                            | Administrator                                                                         |                                                                                                    | 3                                                |          |
| ▼ Add X Cancel 1                                                                                    | inant 🗑 Remove             |                                                                                       |                                                                                                    |                                                  |          |
|                                                                                                    |                            |                                                                                       |                                                                                                    |                                                  |          |

Log into Netsuite with a user with Administrator privilege, setup>Integration>Web Services Preferences. And write down the Account ID circled above.

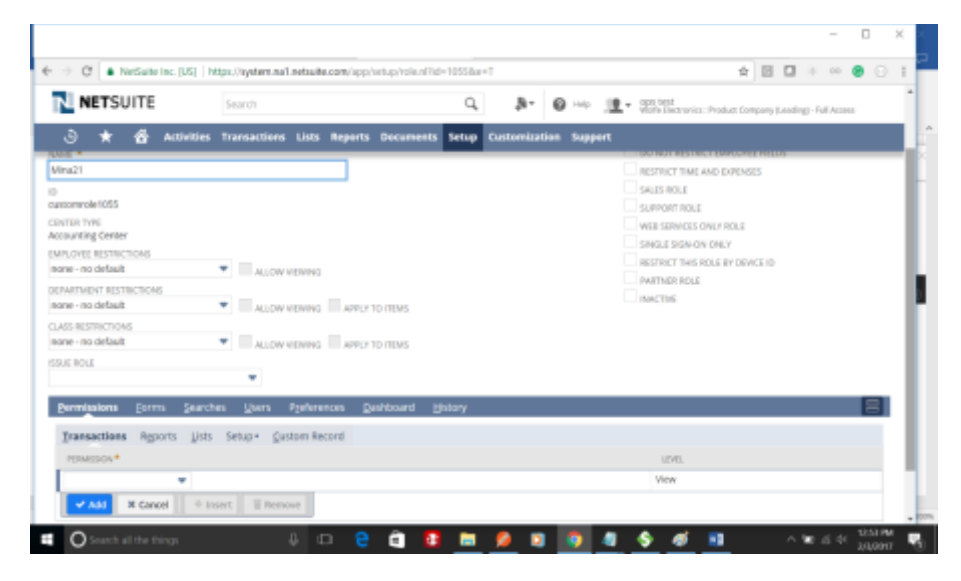

Create a custom role, name it.

| NETSUITE                                  | Search                           |                   | Q. Jr-       | 0 ;          | • opn best<br>Visite Electronics: Product Company ( | Leading) - Full Access |   |
|-------------------------------------------|----------------------------------|-------------------|--------------|--------------|-----------------------------------------------------|------------------------|---|
| I 🖈 🙆 Activitie                           | s Transactions Lists Repo        | rts Documents Set | up Customiza | tion Support | t                                                   |                        |   |
| PLOVER RESTRICTIONS                       | <ul> <li>ALLOW VEWING</li> </ul> |                   |              |              | NOLE SIGN ON DRLY                                   |                        |   |
| NATIVENT RESTRICTIONS<br>Ine - no default |                                  | PUP TO ITEMS      |              |              | INACTIVE                                            |                        |   |
| es restructions                           | •                                | 1 × 10 / 11 × 1   |              |              |                                                     |                        |   |
| STOR ST                                   | -                                | 12 10 11242       |              |              |                                                     |                        |   |
| Norméssions Lerris Jear                   | ches Users Pjeferences           | gashboard History | 1            |              |                                                     |                        | 8 |
| Iransactions Reports List                 | s Setup Justam Recard            |                   |              |              |                                                     |                        |   |
| PERMITION *                               |                                  |                   |              |              | UPVRL                                               |                        |   |
| Access Token Management                   |                                  |                   |              |              | Full                                                |                        |   |
| Log in using Access Tokens                |                                  |                   |              |              | Full                                                |                        |   |
| User Access Tokens                        |                                  |                   |              |              | Full                                                |                        |   |
| meb Services                              |                                  |                   |              |              | Full                                                |                        |   |
|                                           |                                  |                   |              |              |                                                     |                        |   |

Click Setup of this role and add the above 4 privileges.

| NETSUITE                 | Search                        | q                      | J- 6          |         | renics::Product Company (Leading | ng) - Full Aco | 141    |
|--------------------------|-------------------------------|------------------------|---------------|---------|----------------------------------|----------------|--------|
| ම 🖈 🔂 Activities         | Transactions Lists Reg        | orts Documents Setup   | Customization | Support |                                  |                |        |
| Employee Q<br>ina Active | <ul> <li>Actions •</li> </ul> |                        |               |         | +                                | → Ust          | Search |
| mary information         |                               |                        |               |         |                                  |                |        |
| APLOVEE ID<br>Ina        | INITS<br>M                    | ALS.                   |               | NOTES   |                                  |                |        |
| KUNIS<br>AME<br>Ima      | jos<br>Sugi<br>Sugi           | rnue<br>avrt<br>avison |               | INAGE   |                                  |                |        |
| all   Phone   Address    |                               |                        |               |         |                                  |                |        |
| ML<br>alfanapilegic.com  | 1403                          | ILE PHONE              |               | ADDRESS |                                  |                |        |
| ONE                      | HON                           | E PHONE                |               |         |                                  |                |        |
|                          | EAV.                          |                        |               |         |                                  |                |        |

Edit a user.

| NETSUITE                                   | Search          |                    | Q,            | д-        | 0 He 3       | • son best<br>Victo Decrovica:/ | Product Company (Leading | - Full Access |       |
|--------------------------------------------|-----------------|--------------------|---------------|-----------|--------------|---------------------------------|--------------------------|---------------|-------|
| ම 🖈 🔂 ACOVIS                               | es Transactions | Lists Reports Docu | ments Setup   | Customiza | tion Support | t                               |                          |               |       |
| alfonaplogic.com<br>chil                   |                 | HOME PHONE         |               |           |              |                                 |                          |               |       |
| TICE PHONE                                 |                 | PAX                |               |           |              |                                 |                          |               |       |
| selfication                                |                 |                    |               |           |              |                                 |                          |               |       |
| PARTMENT<br>rules : integration Consulting |                 | CLASS              |               |           |              | BILLING CLASS                   |                          |               |       |
| ommunication <u>A</u> ddress               | Human Resources | ACHyDirect Deposit | Time Tracking | Bayroll   | Commission   | Belated Records                 | Marketing (Aug           | ss System     | infor |
| C GIVE ACCESS                              |                 |                    |               |           |              |                                 |                          |               |       |
| toles+ History+                            |                 |                    |               |           |              |                                 |                          |               |       |
| TOLE .                                     |                 |                    |               |           |              |                                 |                          |               |       |
| distant dawa                               |                 |                    |               |           |              |                                 |                          |               |       |
| disatoken                                  |                 |                    |               |           |              |                                 |                          |               |       |
|                                            |                 |                    |               |           |              |                                 |                          |               |       |

Click its Access tab and make sure the above created role is added. Also make sure the GIVE ACCESS checkbox is checked, it'll ask for password, enter it twice and Save.

| NETSUITE                                                                                                    | Terest.                                                   |                                                          | Q,                 | 3-          | 0       | 12 · 22.22                                                                                                    | nia Probat Conpergione |
|----------------------------------------------------------------------------------------------------|-----------------------------------------------------------|----------------------------------------------------------|--------------------|-------------|---------|----------------------------------------------------------------------------------------------------|------------------------|
| 3 * & Arris                                                                                                    | ities transactions Lie                                    | its Reports Documen                                      | ni setup C         | nturrizatio | n Sappa | **                                                                                                    |                        |
| Integration<br>Back Entropy<br>and Extremest<br>torrough associated associated<br>and<br>torrough associated<br>associated<br>torrough associated<br>torrough associated<br>to | Actions +                                                 | that<br>Thistal<br>atria                                 |                    |             |         | CTRAFTER<br>2005-02-18<br>CRAFTER IN<br>905-042<br>List TITUT COMMO<br>2016-02-18<br>LIST STITE COMMO<br>optimit | r<br>CD IV             |
| Authentication Web Sir                                                                                                    | vices a section log BE                                    | STIRE Exercition Log 5                                   | ystem faxtes       |             |         |                                                                                                    |                        |
| TORINA BRIEFI ALTABLETAN     TORINA BRIEFI ALTABLETAN     TORINA BRIEFI ALTABLETAN     TORINA BRIEFI ALTABLETAN     TORINA BRIEFI ALTABLETAN                                                                                                    | nc, the values for Consumer<br>page. They cannot be remin | Ney and Consumer Secret a<br>red from the spears. If you | ne anly<br>did not |             |         |                                                                                                    |                        |

setup>Integration>new Integration>name has to be SnapLogic

Ensure state set to Enabled, Authentication Both User Credentials and Token based Authentication checked, if User Credentials are not checked, invalid login attempt occurs.

| 5 + 4 mm                 |                  |               | · · · · · · · · · · · · · · · · · · · | 1 24-         | Q into 1 | Work Decto | nica : Praduct Comp |
|--------------------------|------------------|---------------|---------------------------------------|---------------|----------|------------|---------------------|
| U X 10 ACIMI             | ies Transactions | Lists Reports | Documents Setup                       | Customization | Support  |            |                     |
| ccess Token              |                  |               |                                       |               |          |            |                     |
| Save Cancel Reset        |                  |               |                                       |               |          |            |                     |
| rimary information       |                  |               |                                       |               |          |            |                     |
| PPLICATION NAME *        |                  |               |                                       |               |          |            |                     |
| SnapLogic                | *                |               |                                       |               |          |            |                     |
| ISER *                   | -                |               |                                       |               |          |            |                     |
| NUE #                    | -                |               |                                       |               |          |            |                     |
| Mina21                   | *                |               |                                       |               |          |            |                     |
| DREN NAME                |                  |               |                                       |               |          |            |                     |
| SnapLogic - Mina, Mina21 |                  |               |                                       |               |          |            |                     |
| PARTIVE                  |                  |               |                                       |               |          |            |                     |

Setup>users and roles>Access Tokens>New make sure to select the same user, role and SnapLogic Integration.

| NETSUITE                                                                                          |                                                     | Search                                                      |                                              |                                       |                                 | Q,                           | 3- 6                      | ) Help                   | (里)                     | ogs test<br>Work Electron     | ics : Product Core | nganyijina       |
|---------------------------------------------------------------------------------------------------|-----------------------------------------------------|-------------------------------------------------------------|----------------------------------------------|---------------------------------------|---------------------------------|------------------------------|---------------------------|--------------------------|-------------------------|-------------------------------|--------------------|------------------|
| 👌 ★ 🍪<br>Access Tokenso                                                                           | Activities                                          | Transactions<br>ee                                          | Lists Re                                     | perts Doci                            | ments Se                        | tup Cust                     | omization                 | Supp                     | 790                     |                               |                    |                  |
| Access Token                                                                                      | Actions+                                            |                                                             |                                              |                                       |                                 |                              |                           |                          |                         |                               |                    |                  |
| Primary Information                                                                               |                                                     |                                                             |                                              |                                       |                                 |                              |                           |                          |                         |                               |                    |                  |
| APPLICATION NAME<br>SnapLogic                                                                     |                                                     |                                                             |                                              |                                       |                                 |                              |                           |                          |                         |                               |                    |                  |
| USD1<br>Mina                                                                                      |                                                     |                                                             |                                              |                                       |                                 |                              |                           |                          |                         |                               |                    |                  |
| ROLE                                                                                              |                                                     |                                                             |                                              |                                       |                                 |                              |                           |                          |                         |                               |                    |                  |
| TOKEN NAME<br>ShapLogic - Mina, Mina21<br>Isac192                                                 | >                                                   |                                                             |                                              |                                       |                                 |                              |                           |                          |                         |                               |                    |                  |
| Taken Id / secret                                                                                 |                                                     |                                                             |                                              |                                       |                                 |                              |                           |                          |                         |                               |                    |                  |
| Warning: For security rea<br>forget these credentials, y<br>Treat the solves for Toke<br>TOKEN ID | sons, this is th<br>rou will needs<br>i ID and Toke | e only time that<br>a reast grown to<br>a Secret, as your o | the Token ID<br>obtain new v<br>vould a pass | and Taken Su<br>alum.<br>Nord Taper S | ecret values a<br>hare these of | ne displayed<br>edentials wi | L Alter you<br>th unautho | leave this<br>rized indi | i page, th<br>viduals a | ey cannot be<br>nd never serv | retrieved from     | n the sy<br>all, |

Paste the Account ID and the token id and token secret to SnapLogic, NS Token account. Account Validation will be successful.

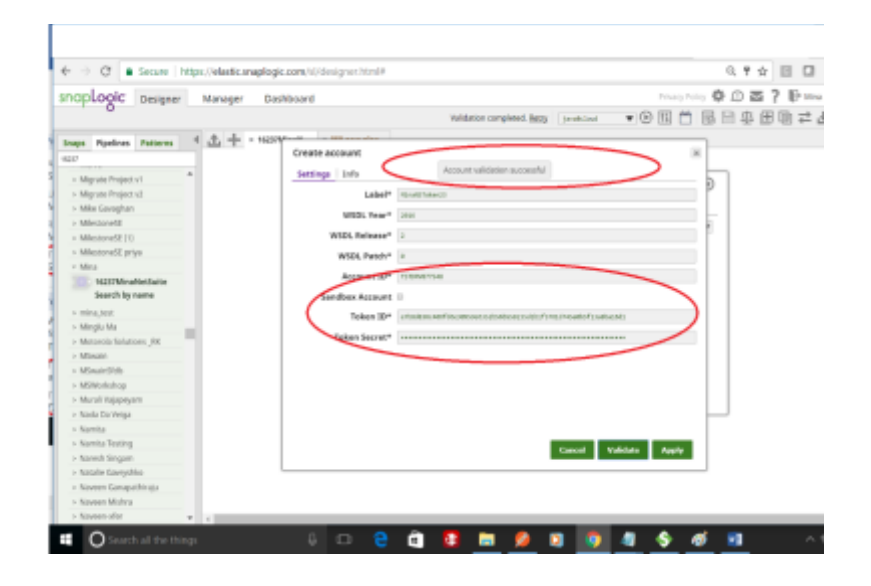

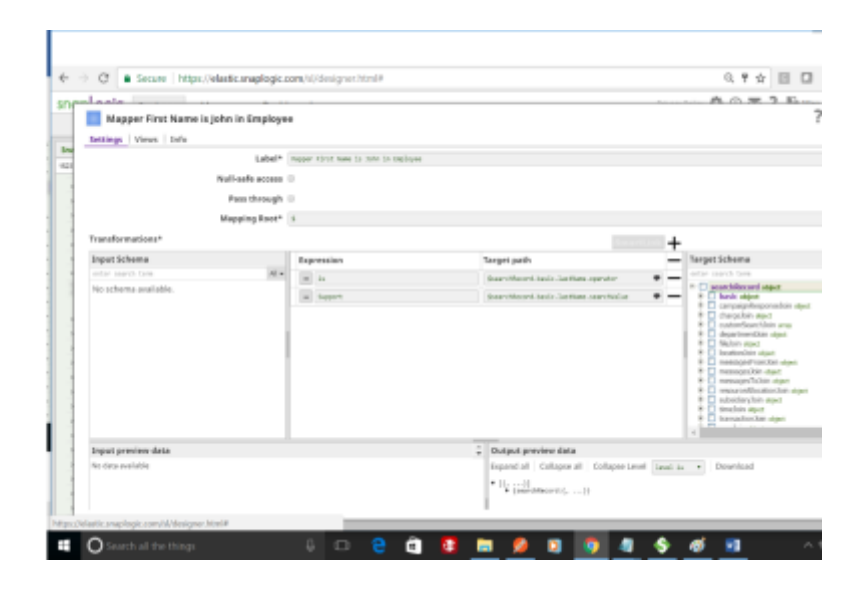

Create a Pipeline with a Mapper snap>Netsuite Search object \* set to Employee The snap will tell you

platformCore:code=INSUFFICIENT\_PERMISSION, platformCore:message=Permission Violation: You need the 'Lists -> Employees' permission to access this page

This is because when we created the role, we only give is minimum access privileges

We did not give any data privilege. Could edit the role and add the privilege and regenerate the token id and secret.

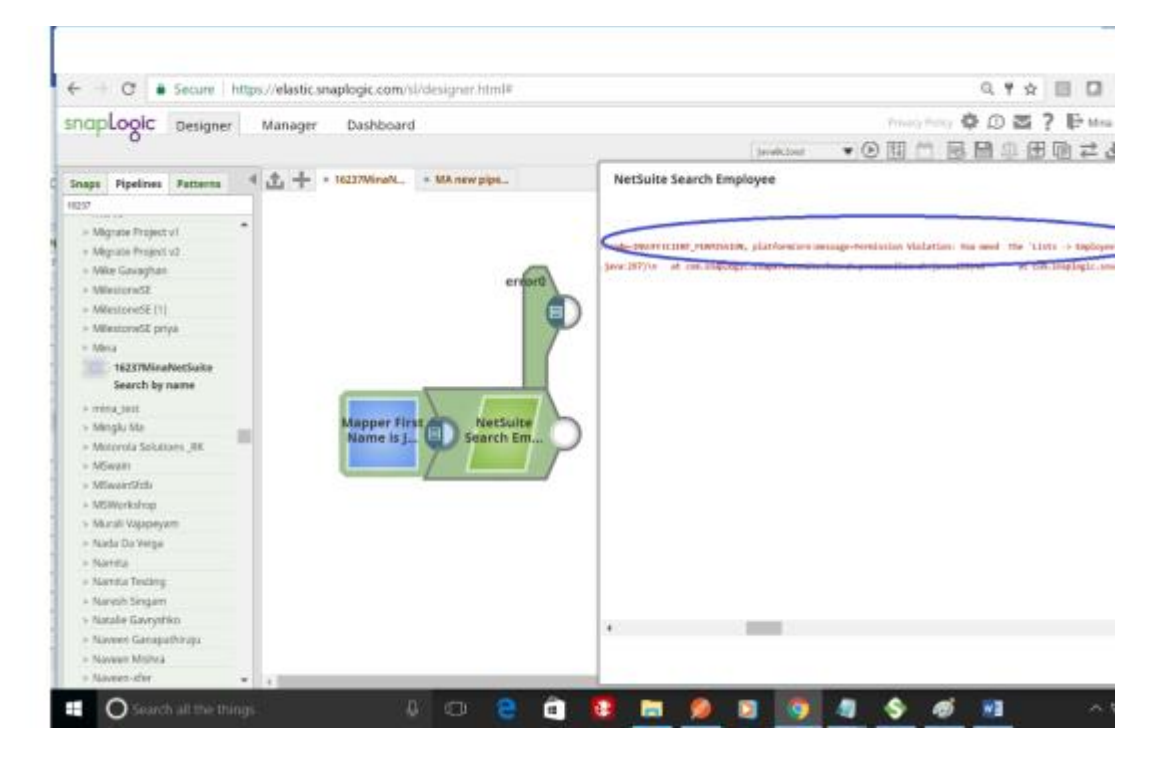